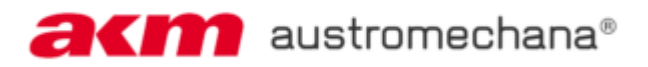

# LEITFADEN ZUR PROGRAMM-MELDUNG FÜR AUFTRITTE IN ÖSTERREICH

#### Inhaltsverzeichnis

| Kap | itel Seite                                                                                                    |
|-----|----------------------------------------------------------------------------------------------------|
| 1.  | LOGIN                                                                                                    |
|     | - Mein Profil2                                                                                                    |
| 2.  | MEINE PROGRAMME2                                                                                                    |
|     | - Gruppe anlegen                                                                                                    |
| 3.  | MEINE VERANSTALTUNGEN                                                                                                    |
| 4.  | Programmeingabe7> Gruppenauswahl7> Programmeingabe7> Eingabe Veranstaltung8> Meldung literarische Werke10> Eingabe Musikstücke11> Angabe Aufführungszahl15> Abgabe der Programmeingabe17 |
| 5.  | KORREKTURFRIST                                                                                                    |
|     | - Darstellung "Abgegebene Programme"                                                                                                    |
| 6.  | ABGABEFRISTEN                                                                                                    |

## LEITFADEN ZUR PROGRAMM-MELDUNG FÜR AUFTRITTE IN ÖSTERREICH

## 1. LOGIN

Loggen Sie sich mit Ihren Zugangsdaten (Benutzername und Passwort) im AKM <u>Serviceportal</u> ein.

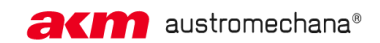

**SERVICEPORTAL** 

Ð

Wählen Sie in der Menüleiste das Service MEIN PROFIL.

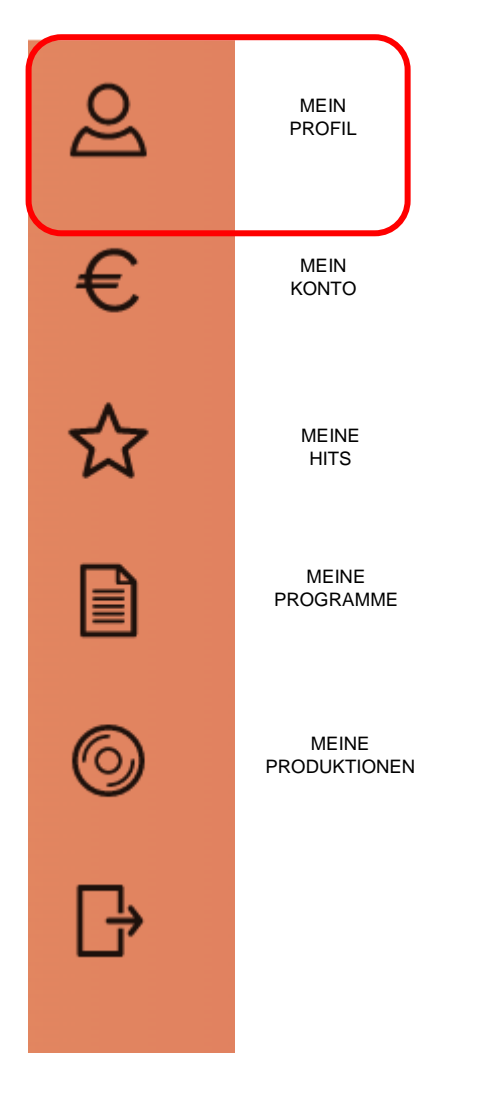

Überprüfen Sie, ob Ihre aktuelle E-Mail Adresse hinterlegt ist. Ergänzen Sie gegebenenfalls weitere Daten.

| MEINE PERSÖNLICHEN DATEN                                                                  | MEINE KONTO-DATEN                                                                                                    | MEINE EINSTELLUNGEN                                                                                                    |
|-------------------------------------------------------------------------------------------|----------------------------------------------------------------------------------------------------|----------------------------------------------------------------------------------------------------|
| Name<br>Adressen<br>E-Mail-Adressen<br>Telefonnummern<br>IP Name Number<br>Mitgliedschaft | Bankverbindung<br><u>UID-Nummer</u><br><u>Auskunftsberechtigter/steuerlicher</u><br>Vertreter                                              | Passwort<br>Versandart Finanzdaten<br>Mitgliederzeitung & Mailings<br>Freigeschaltete Services<br>Profile verbinden<br>Versionsneuigkeiten                                                                                                    |
|                                                                                           | MEINE PERSÖNLICHEN DATEN<br>Name<br><u>Adressen</u><br><u>E-Mail-Adressen</u><br><u>Telefonnummern</u><br>IP Name Number<br>Mitgliedschaft | MEINE PERSÖNLICHEN DATEN     MEINE KONTO-DATEN       Name     Bankverbindung       Adressen     UID-Nummer       E-Mail-Adressen     Auskunftsberechtigter/steuerlicher       Telefonnummern     Vertreter       IP Name Number     Hitgliedschaft |

## 2. GRUPPE HINZUFÜGEN

Sollten Sie zum ersten Mal einsteigen, müssen Sie als ersten Schritt die Gruppe, den Chor oder Ihren Künstlernamen als Gruppe anlegen, um sie später bei der Programmeingabe auswählen zu können.

Klicken Sie auf Programmeingabe, ein neues Fenster öffnet sich.

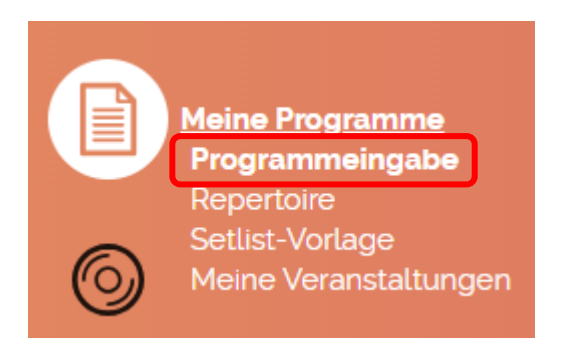

Auf der Seite mit Hinweisen scrollen Sie bitte nach unten und klicken dann auf **Aufführung** in Österreich.

| AUFFÜHRUNG IN ÖSTERREICH | AUFFÜHRUNG IM AUSLAND |
|--------------------------|-----------------------|
|                          |                       |

#### Klicken Sie in der nächsten Ansicht auf das Wort Gruppe

## GRUPPEN UND PROGRAMM WÄHLEN

Sie müssen eine Gruppe anlegen, bevor Sie eine Programm-Meldung erfassen können.

#### ERLÄUTERUNGEN

Hier können Sie Ihre Programm-Meldungen zu den Veranstaltungen machen, bei denen Sie gespielt haben.

Bitte speichern Sie Ihre Eingaben in regelmäßigigen Abständen und setzen Sie danach mit der Eingabe fort.

Gruppenauswahl

Wenn Sie bei mehreren Gruppen spielen, wählen Sie bitte zunächst die entsprechende Gruppe aus.

Klicken Sie nun auf GRUPPE HINZUFÜGEN

GRUPPEN

|                         |                | Verfügbar O Gelöscht |           |                                                                                    |                                                        |
|-------------------------|----------------|----------------------|-----------|------------------------------------------------------------------------------------|--------------------------------------------------------|
| Name Klassi             | ifizierung (j) | Anzahl MusikerInnen  | Besetzung | Aktion                                                                             | Hier können Sie Ihre Musikgruppen<br>bequem verwalten. |
| Keine Gruppen vorhanden |                |                      |           | Sie können eine neue Gruppe bei der Sie<br>spielen anlegen, oder Gruppen bei denen |                                                        |

Ergänzen Sie die erforderlichen Angaben (Name, Besetzung, etc.) und bestätigen Sie Ihre Eingabe mit **HINZUFÜGEN**.

Wenn Sie bereits bestehende Gruppen haben und weitere hinzufügen oder in den bestehenden Gruppen Änderungen durchführen möchten, klicken Sie bitte auf PROGRAMMEINGABE

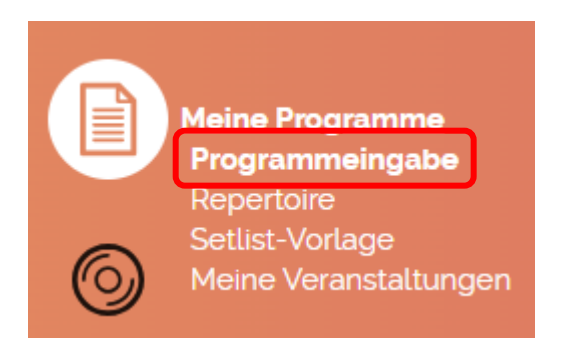

## Weiter mit AUFFÜHRUNG IN ÖSTERREICH

# GRUPPEN UND PROGRAMM WÄHLEN

1. Gruppenauswahl

|          |                                  | _ |                   |
|----------|----------------------------------|---|-------------------|
| Gruppe:  | Anna K Musiken (Schlagermusik) 🗸 |   | GRUPPEN VERWALTEN |
| Email: 🚺 |                                  |   |                   |

## 3. MEINE VERANSTALTUNGEN

Im Service **Meine Veranstaltungen** können Sie Veranstaltungen mittels QR-Code hinzufügen. Dadurch werden die Veranstaltungsdaten im Zuge der Programmeingabe automatisch übernommen. Den QR-Code erhalten Sie über den Veranstalter per Email oder Aushang vor Ort.

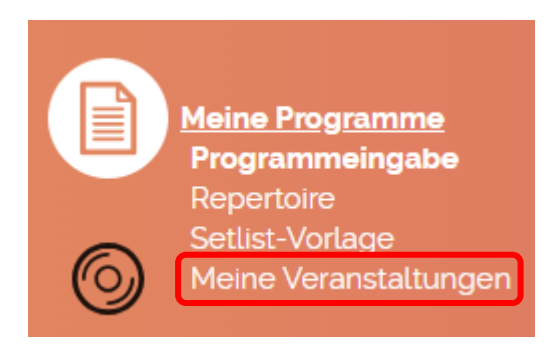

Wenn Sie einen QR-Code vom Veranstalter erhalten haben, klicken Sie auf WEITERE VERANSTALTUNG MITTELS QR-CODE HINZUFÜGEN

# "MEINE VERANSTALTUNGEN" MIT QR-CODE

| Gruppenausw     | vahl             |                                   |                      |        |
|-----------------|------------------|-----------------------------------|----------------------|--------|
| Alle            |                  |                                   |                      | ~      |
| ● Verfügbar 〇   | (i)<br>Gelöscht  |                                   |                      |        |
| <u>Name</u> +   | <u>Gruppe</u> +  | <u>Veranstaltungsort</u> •        | Datum -              | Aktion |
| Keine Veranstal | tungen vorhanden |                                   |                      |        |
|                 | (                |                                   |                      |        |
|                 | WEITERE VERANST  | ALTUNG MITTELS QR-CODE HINZUFÜGEN | SORTIERUNG SPEICHERN |        |
|                 |                  |                                   |                      |        |

Sie haben mehrere Möglichkeiten, wie Sie den QR-Code zur Programm-Meldung hinzufügen: Sie können den Code scannen, als Bild hochladen oder als Token (Buchstaben-Ziffern-Kombination) eingeben.

# VERANSTALTUNGSDATEN FÜR PROGRAMM-MELDUNG SPEICHERN

| Verwenden Sie EINE der folgenden Möglichkeiten, um die Veranstaltung m | ERLÄUTERUNGEN      |                                                                                                    |
|------------------------------------------------------------------------|--------------------|----------------------------------------------------------------------------------------------------|
| QR-Code über Ihre Kamera einscannen:                                   | QR-CODE SCANNEN    | Hier können Sie Ihre Veranstaltungen<br>mittels QR-Code hinzufügen um diese                             |
| Foto des QR-Codes hochladen:                                           | ALS BILD HOCHLADEN | Spater wahrend der Programm-<br>Meldung bequem aus dem Menü<br>"Meine Veranstaltungen" auswählen        |
| Eingabe des QR-Code Tokens:                                            |                    | und verwalten zu können. Zur Zeit<br>erhalten Sie QR-Codes ausschließlich<br>für Einzelveranstaltungen. |
| ZURÜCK BESTÄTIGEN                                                      |                    |                                                                                                    |

Um den QR-Code zu scannen, klicken Sie bitte auf QR-CODE SCANNEN und halten dann den Ausdruck oder das Bild in den von der Kamera angezeigten Ausschnitt. Der Code wird automatisch erkannt und Sie werden zum nächsten Schritt weitergeleitet.

Um den QR-Code als lokales Bild (Format jpg) hochzuladen, klicken Sie bitte ALS BILD HOCHLADEN. Wählen Sie auf Ihrem Gerät die entsprechende Datei mit dem QR-Code aus. Der Code wird automatisch erkannt und Sie werden zum nächsten Schritt weitergeleitet.

Oder geben Sie die unter dem QR-Code befindliche Buchstaben-Ziffern-Kombination mittels Tastatur in das Eingabefeld ein. Danach klicken Sie auf BESTÄTIGEN.

Die Daten der im QR-Code gespeicherten Veranstaltung werden angezeigt. Klicken Sie auf ZU MEINE VERANSTALTUNGEN HINZUFÜGEN um die Daten zu übernehmen.

# VERANSTALTUNGSDATEN FÜR PROGRAMM-MELDUNG SPEICHERN

| Veranstaltungsname                           | Musterveranstaltung                                          |  | ERLAUT                                                                  |  |
|----------------------------------------------|--------------------------------------------------------------|--|-------------------------------------------------------------------------|--|
| Veranstalter                                 | Max Muster<br>Musterstraße 1, 1010 Musterstadt               |  | Hier könner<br>mittels QR-                                              |  |
| Datum<br>Lokal                               | 01.01.2022<br>Muster-Stadl<br>Musterweg 10, 1010 Musterstadt |  | später währ<br>Meldung be<br>"Meine Vera<br>und verwalt<br>erhalten Sie |  |
| ZU "MEINE VERANSTALTUNGEN" HINZUFÜGEN ZURÜCK |                                                              |  | für Einzelve                                                            |  |

#### ERLÄUTERUNGEN

Hier können Sie Ihre Veranstaltungen mittels OR-Code hinzufügen um diese später während der Programm-Meldung bequem aus dem Menü "Meine Veranstaltungen" auswählen und verwalten zu können. Zur Zeit erhalten Sie OR-Codes ausschließlich für Einzelveranstaltungen.

## Im nächsten Schritt wählen Sie Ihre Gruppe aus und klicken HINZUFÜGEN.

## VERANSTALTUNG ZU "MEINE VERANSTALTUNGEN" HINZUFÜGEN

| Veranstaltungsname | Musterveranstaltung                            |
|--------------------|------------------------------------------------|
| Veranstalter       | Max Muster<br>Musterstraße 1, 1010 Musterstadt |
| Datum              | 01.01.2022                                     |
| Lokal              | Muster-Stadl<br>Musterweg 10, 1010 Musterstadt |

| Auftretende Gruppe |            |   |
|--------------------|------------|---|
| Gruppe:            |            | ~ |
| Auftrittsdatum:    | 01.01.2022 |   |
| HINZUFÜGEN         |            |   |

## 4. PROGRAMMEINGABE

Wählen Sie in der Menüleiste erneut das Service **MEINE PROGRAMME** und danach klicken Sie auf **Programmeingabe**.

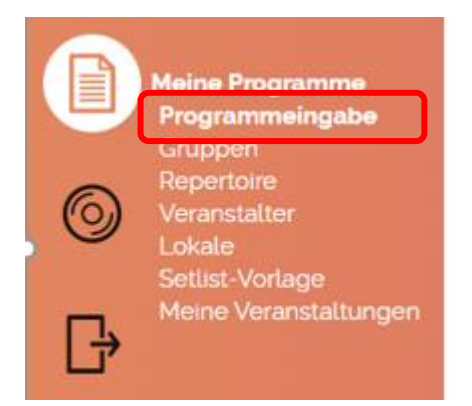

Eine Seite mit Hinweisen erscheint. Am Ende dieser Seite wählen Sie aus, ob es sich um eine Aufführung in Österreich oder im Ausland handelt.

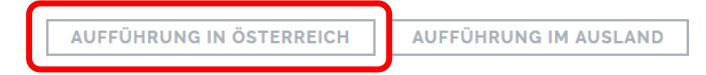

## GRUPPENAUSWAHL

Wählen Sie hier die zuvor angelegte Gruppe oder eine andere Gruppe aus Ihrer Liste aus. Als E-Mail Adresse wird die im Profil eingepflegte Adresse angezeigt (siehe Schritt 1).

| 1. Gruppenauswahl |                              |          |   |   |
|-------------------|------------------------------|----------|---|---|
|                   |                              |          |   |   |
| Gruppe:           | <bitte auswählen=""></bitte> | <b>×</b> | ~ |   |
| Email:            |                              |          |   | i |

#### PROGRAMMEINGABE

Klicken Sie auf Weiter zur Programmeingabe

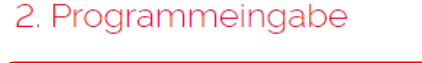

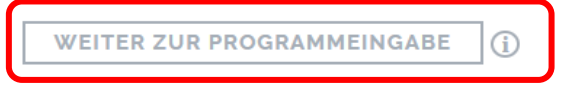

## VERANSTALTUNGEN

Pro Programmeingabe können bis zu 10 Auftritte angeführt werden. Für weitere Spieltage legen Sie eine neue Programmeingabe an.

| FORMULAR LEEREN                          | Mit diesem Button können Sie Veranstaltungsdaten und bereits eingegebene Titel löschen.                           |
|------------------------------------------|----------------------------------------------------------------------------------------------------|
| Formular leeren bestätigen               | Salltan Sia dia Musikatijaka haibabaltan wallan, dann satzan                                                      |
| Wollen Sie das Formular wirklich leeren? | Sonten Sie die Musikstücke beibenalten wollen, dahn setzen<br>Sie bitte das Häkchen bei "Musikstücke beibehalten" |
| Musikstücke beibehalten                  |                                                                                                    |
| NEIN                                     |                                                                                                    |

Falls es sich bei dem Auftritt um eine Tanzveranstaltung handelte, setzen Sie einen Haken im Feld Tanzveranstaltung.

| 🗆 Ta       | anzveranstaltung    |                          | EINTRÄGE SPEIC  | HERN       | WEITER          |                 |              |        |        |
|------------|---------------------|--------------------------|-----------------|------------|-----------------|-----------------|--------------|--------|--------|
| <u>Nr.</u> | Datum Von ↓         | VA-Dauer von             | VA-Dauer bis    | Spielz     | eit <u>Vera</u> | <u>nstalter</u> | <u>Lokal</u> | Aktion | Status |
| Den        | n Programm sind noo | ch keine Veranstaltungen | zugeordnet      |            |                 |                 |              |        |        |
|            | AUS "MEII           | NE VERANSTALTUNGE        | VERANS          | TALTUNG N  | IITTELS QR      | -CODE HIN       | ZUFÜGEN      |        |        |
|            |                     |                          | VERANSTALTUNG M | IANUELL HI | NZUFÜGEN        |                 |              |        |        |

## AUS "MEINE VERANSTALTUNGEN" HINZUFÜGEN

Unter MEINE VERANSTALTUNGEN sehen Sie eine Auflistung Ihrer Veranstaltungen, die Sie mittels QR Code hinzugefügt haben.

## "MEINE VERANSTALTUNGEN" MIT QR-CODE

| 🔘 Verfügba    | ar O Gelöscht 🛈                                  |                             |
|---------------|--------------------------------------------------|-----------------------------|
| <u>Name</u> + | <u>Gruppe</u> Veranstaltungsort                  | Datum + Aktion              |
|               |                                                  | VERANSTALTUNG ÜBERNEHMEN    |
|               | WEITERE VERANSTALTUNG MITTELS QR-CODE HINZUFÜGEN | ZURÜCK ZUR PROGRAMM-MELDUNG |
|               | SORTIERUNG SPEICH                                | ERN                         |

Wählen Sie die gewünschte Veranstaltung aus und klicken Sie auf VERANSTALTUNG ÜBERNEHMEN.

Im nächsten Schritt werden die Veranstaltungsdaten übernommen und Sie füllen nur noch die Veranstaltungsdauer und Ihre Spielzeit aus.

| Veranstaltung aus QR-Code laden                                                                                                    |                |                                                        |  |  |  |  |  |  |
|----------------------------------------------------------------------------------------------------|----------------|--------------------------------------------------------|--|--|--|--|--|--|
| Veranstaltungsname     Musterveranstaltung       Veranstalter     Max Muster       Musterstraße 1, 1010 Musterstadt     01.01.2022       Datum     Muster-Stadl       Lokal     Musterweg 10, 1010 Musterstadt |                |                                                        |  |  |  |  |  |  |
| In "Meine Veranstaltunge<br>Auftrittsdatum"<br>Veranstaltungsdauer" (<br>Spielzeit" ()<br>Literarische Werke Besc                                                                                              | en" behalten ① | $ \begin{array}{c ccccccccccccccccccccccccccccccccccc$ |  |  |  |  |  |  |
| Literarische Werke Daue                                                                                                    | er             | 00 ~ 00 ~                                              |  |  |  |  |  |  |
| ABBRECHEN                                                                                                    | ZURÜCK ZU N    | MEINE VERANSTALTUNGEN ZUM PROGRAMM HINZUFÜGEN          |  |  |  |  |  |  |

## VERANSTALTUNG MITTELS QR-CODE HINZUFÜGEN

Hier haben Sie erneut die Möglichkeit, einen QR-Code einzuscannen, als Bild hochzuladen oder per Token einzutragen.

| Veranstaltung aus QR-Code laden                                                                   |                    |  |  |  |  |  |  |
|---------------------------------------------------------------------------------------------------|--------------------|--|--|--|--|--|--|
| Verwenden Sie EINE der folgenden Möglichkeiten, um die Veranstaltung mittels OR-Code hinzuzufügen |                    |  |  |  |  |  |  |
| QR-Code über Ihre Kamera einscannen:                                                              | QR-CODE SCANNEN    |  |  |  |  |  |  |
| Foto des QR-Codes hochladen:                                                                      | ALS BILD HOCHLADEN |  |  |  |  |  |  |
| Eingabe des QR-Code Tokens:                                                                       |                    |  |  |  |  |  |  |
| ABBRECHEN BESTÄTIGEN                                                                              |                    |  |  |  |  |  |  |

## VERANSTALTUNG MANUELL HINZUFÜGEN

Bitte füllen Sie alle Felder aus! Felder für literarische Werke sind optional.

Sofern Veranstalter- und Lokaldaten bereits einmal hinterlegt wurden, können Sie diese im Feld **Übernahme Veranstalterdaten** und **Übernahme Lokaldaten** auswählen und automatisch übernehmen.

| anstaltung hinzufügen                                                                                                    |                                            | Veranstaltungsdauer:                                                                                                    |
|----------------------------------------------------------------------------------------------------|--------------------------------------------|----------------------------------------------------------------------------------------------------|
| tum *<br>ranstaltungsdauer* ①<br>elzeit* ①                                                                                               | 00 × 00 × bis 00 × 00                      | <ul> <li>Die gesamte Dauer der Veranstaltung</li> <li>inkl. Pausen und Auftritte anderer<br/>Künstler, ist als Uhrzeit einzugeben.</li> </ul> |
| erarische Werke Beschreibung<br>erarische Werke Dauer<br>vernahme VeranstalterInnendaten                                                 | 00 × 00 ×<br><neue dateneingabe=""></neue> | Sie können in dieses Feld direkt<br>hineinschreiben.                                                                                          |
| eranstalterin Name "                                                                                                    |                                            |                                                                                                    |
| eranstalterin Telefonnummer " (1)                                                                                                    |                                            | Spielzeit:                                                                                                    |
| eranstalterin E-Mail * ①<br>eranstalterin Straße *<br>eranstalterin PLZ *                                                                |                                            | Die Netto-Spielzeit Ihres eigenen<br>Auftrittes, exkl. Pausen oder                                                                            |
| eranstalterin Ort *<br>okaldaten vom/von Veranstalterin                                                                                  | 0                                          | Minuten anzugeben.                                                                                                    |
| feranstalterin Ort *<br>okaldaten vom/von Veranstalterin<br>bernehmen<br>Jbernahme Lokaldaten<br>okal Name *                             | Neue Dateneingabe> v                       | Minuten anzugeben.<br>Sie können in dieses Feld direkt<br>hineinschreiben.                                                                    |
| eranstatterin Ort '<br>okaldaten vom/von Veranstatterin<br>pernehmen<br>bernahme Lokaldaten<br>okal Name '<br>okal PLZ '                 | □<br><neue dateneingabe=""> ~</neue>       | Minuten anzugeben.<br>Sie können in dieses Feld direkt<br>hineinschreiben.                                                                    |
| feranstalterin Ort *<br>okaldaten vom/von Veranstalterin<br>bernehmen<br>ibernahme Lokaldaten<br>okal Name *<br>okal PLZ *<br>okal Ort * | Neue Dateneingabe> ~                       | Minuten anzugeben.<br>Sie können in dieses Feld direkt<br>hineinschreiben.                                                                    |

Wenn die Veranstalterdaten gleichlautend wie die Lokaldaten sind, können Sie durch Setzen eines Häkchens bei **Lokaldaten vom Veranstalter übernehmen** automatisch die Felder befüllen.

Lokaldaten vom Veranstalter übernehmen

## MELDUNG LITERARISCHE WERKE

Sollte Ihre Eingabe die Dauer eines literarischen Werkes beinhalten, darf die Meldung nur <u>eine</u> Aufführung enthalten.

Geben Sie im Zuge der Eingabe der Veranstaltungsdaten eine Kurzbeschreibung und die Dauer (15, 30 oder 45 Minuten) des literarischen Werkes an.

Details zum literarischem Werk senden Sie an programme@akm.at. Diese umfassen

- Datum
- VA-Lokal
- Gruppe
- lit. Werk, Moderation, Prosa, Rezitation, etc.
- Urheber & Verlag
- Dauer der einzelnen gesprochenen Werke

Bestätigen Sie nun Ihre Eingabe durch Klick auf ÜBERNEHMEN.

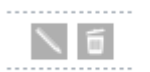

Sie können mit dem Stiftsymbol noch Änderungen vornehmen oder die Veranstaltung löschen.

<u>Beachten Sie bitte:</u> Wenn nur eine Veranstaltung angeführt ist, muss zuvor eine neue oder die korrekte Veranstaltung eingegeben werden, um die falsche Veranstaltung im Anschluss löschen zu können. Sollten Sie den Button "FORMULAR LÖSCHEN" verwenden, bedenken Sie bitte, dass dies auch die bereits eingegebenen Titel löscht.

## SORTIERUNG DER VERANSTALTUNGEN:

Zu Ihrer besseren Übersicht können Sie die eingegebenen Veranstaltungen chronologisch oder alphabetisch nach Veranstalter oder Lokal sortieren. Klicken Sie dafür bitte auf die unterstrichenen Überschriften. Die Sortierung lässt sich sowohl aufsteigend als auch absteigend einstellen.

| ] Tanzı      | veranstaltung                                                                   |                         | EINTRÄGE SPEIC  | HERN         | ITER         |              |        |        |
|--------------|---------------------------------------------------------------------------------|-------------------------|-----------------|--------------|--------------|--------------|--------|--------|
| <u>Nr. D</u> | atum Von ↓                                                                      | VA-Dauer von            | VA-Dauer bis    | Spielzeit    | Veranstalter | <u>Lokal</u> | Aktion | Status |
| Der Pi       | rogramm and noc                                                                 | h keine Veranstaltunger | n zugeordnet    |              |              |              |        |        |
|              | AUS "MEINE VERANSTALTUNGEN" HINZUFÜGEN VERANSTALTUNG MITTELS QR-CODE HINZUFÜGEN |                         |                 |              |              |              |        |        |
|              |                                                                                 |                         | VERANSTALTUNG M | ANUELL HINZU | FÜGEN        |              |        |        |

## MUSIKSTÜCKE

Bei Ihrer ersten Programmmeldung, oder um neue Titel anzulegen, erfassen Sie die Musikstücke im Formular MANUELLE ERFASSUNG. Die Titel werden nach der Programmabgabe gespeichert und stehen bereits bei der nächsten Meldung zur Auswahl in Ihrem Repertoire (AUSWAHL AUS REPERTOIRE). Bitte beachten Sie, dass Musikstücke und Setlisten immer gruppenbezogen angezeigt werden.

| Musik                  | stücke: | MANUELLE ERFASSUNG                  | AUSWAHL AUS RI  | EPERTOIRE                            |     |          |
|------------------------|---------|-------------------------------------|-----------------|--------------------------------------|-----|----------|
| <u>Nr.</u> ↓<br>Dem Pr | Titel   | )<br>h keine Musikstücke zugeordnet | Ges./<br>Kurzv. | Komponist/<br>Arrangeur/<br>Verleger | VA1 | Σ Aktion |
|                        |         |                                     |                 |                                      |     |          |

| ZURÜCK | EINTRÄGE SPEICHERN | WEITER |
|--------|--------------------|--------|
|        |                    |        |

WICHTIG! Musikstücke aus dem Repertoire für die Programmeingabe sind separat von der Werkeanmeldung zu betrachten. Auch wenn Sie einen Titel bereits angemeldet haben, müssen Sie ihn für die Programmeingabe erst anlegen.

**Musikstücke können nachträglich nicht mehr geändert werden.** Sollten Sie beim Anlegen einen Fehler machen, müssen Sie das Werk im Menü REPERTOIRE löschen und neu eingeben. Im REPERTOIRE können Sie lediglich Werke löschen. Hinzufügen geht nur im Zuge der Programmeldung (MANUELLE ERFASSUNG) oder bei der Anlage einer Setlist (ALS SETLIST-VORLAGE SPEICHERN).

## MANUELLE ERFASSUNG

Füllen Sie bitte, soweit bekannt, alle Felder aus und definieren Sie, ob der Titel gesungen oder instrumental ist. Je mehr und genauer die Informationen sind, desto eindeutiger können wir den korrekten Titel zuordnen.

| Musikstück hinzufügen     |                                  |
|---------------------------|----------------------------------|
|                           |                                  |
| Datenübernahme            | <neue dateneingabe=""> 	v</neue> |
| Titel *                   |                                  |
| Gesungen                  |                                  |
| Komponist                 |                                  |
| Arrangeur                 |                                  |
| Verleger                  |                                  |
| Kurztitel                 |                                  |
|                           |                                  |
| Anzahl Aufführungen *     | 1                                |
| ABBRECHEN EIN             | ER VERANSTALTUNG ZUORDNEN        |
| EINER VERANSTALTUNG ZUORD | NEN UND WEITERES WERK HINZ       |

Wenn Sie alle notwendigen Felder befüllt haben, klicken Sie bitte auf EINER VERANSTALTUNG ZUORDNEN, wenn Sie nur einen Titel anlegen möchten, oder EINER VERANSTALTUNG ZUORDNEN UND WEITERES WERK HINZUFÜGEN, wenn Sie noch weitere anlegen möchten.

Im nächsten Schritt ordnen Sie das Musikstück einer oder mehreren Veranstaltungen zu, bei denen Sie den Titel gespielt haben. Die Aufführungszahl ist in diesem Fall automatisch 1. Die Zuordnung erfolgt über Setzen eines Häkchens. Klicken Sie im Anschluss auf AUSWÄHLEN.

| Veranstaltu | ung wählen   |                 |                 |           |                                                                                  |                                                                                                |        |
|-------------|--------------|-----------------|-----------------|-----------|----------------------------------------------------------------------------------|------------------------------------------------------------------------------------------------|--------|
| Auswahl     | Datum<br>Von | VA-Dauer<br>von | VA-Dauer<br>bis | Spielzeit | Veranstalter                                                                     | Lokal                                                                                          | Status |
|             | 01112022     | 02:00           | 04:00           | 01:00     | Name: Bierheuriger Mechters<br>Straße: Mechters 11<br>PLZ: 3071<br>Ort: Mechters | s Name: Bierheuriger Mechters<br>Straße: Mechters 11<br>PLZ: 3071<br>Ort: Mechters<br>Land: AT | s<br>✓ |
|             |              |                 | ABBRECHE        | N ZU      | JRÜCK AUSWÄHLEN                                                                  |                                                                                                |        |

Im Feld **DATENÜBERNAHME** stehen Ihnen bereits angelegte Titel aus dem Menü REPERTOIRE zur Verfügung.

Sollten Sie einen **bestehenden Titel auch als instrumentale Version** anlegen wollen oder als Kurzversion, dann wählen Sie die gesungene Version aus, ändern die Informationen entsprechend, entfernen das Häkchen für "gesungen" und klicken dann auf EINER VERANSTALTUNG ZUORDNEN. Es erscheint folgender Hinweis:

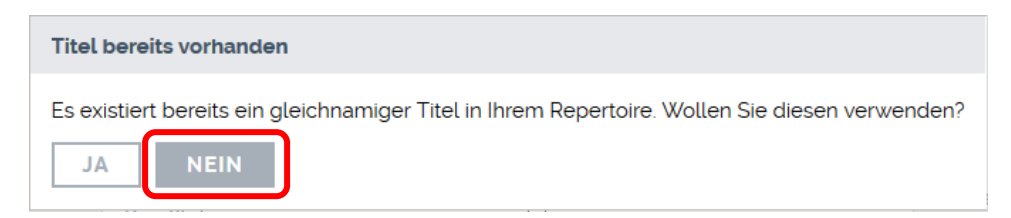

Klicken Sie auf NEIN, da es sich nicht exakt um die gleiche Version handelt und eine neue angelegt werden soll.

Um mehrere Titel hintereinander anzulegen, wählen Sie bitte EINER VERANSTALTUNG ZUORDNEN UND WEITERES WERK HINZUFÜGEN

## AUSWAHL AUS REPERTOIRE

Hier finden Sie eine Auflistung der bereits angelegten Werke der ausgewählten Gruppe.

Durch Setzen eines Häkchens markieren Sie jene Titel, die Sie Ihrer Programmmeldung hinzufügen möchten. Klicken Sie anschließend auf ÜBERNEHMEN und ordnen Sie die ausgewählten Titel den Veranstaltungen zu, bei denen sie gespielt wurden. Die Aufführungszahl ist automatisch 1.

## AUSWAHL AUS REPERTOIRE

|            | ABE                         | BRECHEN      | ÜBERNEHMEN                  |                  |             |                     |
|------------|-----------------------------|--------------|-----------------------------|------------------|-------------|---------------------|
| WE         | EITERE AUSWAHL AUS DEM REPE |              | PERTOIRE VOI                | N ANDERER GRUPP  | PE KOPIEREI | N                   |
| Titelsuche | Gesung                      | en Komponist | Arrangeur                   | Verleger         | Kurztitel   | Übernehmen          |
| 13         | 2                           | Heber Uhr    | Jeur Arran                  | Test Musikverlag |             | <ul><li>✓</li></ul> |
| a b******* |                             | Heber Uhr    | Jeur Arran                  | Test Musikverlag |             |                     |
| all        |                             | Heber Uhr    | Jeur Arran                  | Test Musikverlag |             |                     |
| ana        |                             | Heber Uhr    | Jeur Arran                  | Test Musikverlag |             |                     |
| bas*****   | <b>V</b>                    | Heber Uhr    | Jeur Arran                  | Test Musikverlag |             |                     |
| WE         | ABE                         |              | ÜBERNEHMEN<br>EPERTOIRE VOI | N ANDERER GRUPP  | PE KOPIEREI | N                   |

Mit der TITELSUCHE können Sie die Anzeige nach bestimmten Titeln einschränken. Um zur gesamten Anzeige der Musikstücke zurückzukehren, löschen Sie bitte den Suchbegriff aus dem Eingabefeld und warten bis die Ansicht aktualisiert wurde.

Der Button WEITERE AUSWAHL AUS DEM REPERTOIRE bringt Sie ebenfalls wieder in Ihr Repertoire und Sie können weitere Titel auswählen.

Sie haben auch die Möglichkeit, Titel aus einer Ihrer anderen Gruppen ins Repertoire zu übernehmen. Klicken Sie dazu REPERTOIRE VON ANDERER GRUPPE KOPIEREN.

## AUSWAHL AUS SETLIST-VORLAGE

Sie können sich hier Setlisten aus Ihren anderen Gruppen holen. Beachten Sie dabei bitte, dass die Setlist alle zuvor ausgewählten Titel der Programmmeldung überschreibt.

#### ALS SETLIST-VORLAGE SPEICHERN

Die ausgewählten Titel können als Setlist gespeichert werden. Sie haben die Möglichkeit für jede Veranstaltung eine eigene Setlist anzulegen. Beachten Sie bitte bei der Namensvergabe, dass eine Setlist immer nur einer Gruppe zugeordnet werden kann. Sollten Sie die gleiche Titelfolge zum Beispiel als Duo und auch als Trio aufführen, dann müssen Sie auch diese beiden Gruppen erstellen und die Setlist dann entsprechend benennen.

Wählen Sie die Veranstaltung(en) aus, bei der die Titel, die Sie in der Setlist speichern möchten, gespielt wurden.

| Aus welcher | n Veranstaltungen | sollen die Musiks | tücke, die bei min | d. einer diese | r Veranstaltungen gespielt                                                      | wurden, als Setlist gespeiche                                                               | ert werden? |
|-------------|-------------------|-------------------|--------------------|----------------|---------------------------------------------------------------------------------|---------------------------------------------------------------------------------------------|-------------|
| Auswahl     | Datum Von 🖡       | VA-Dauer von      | VA-Dauer bis       | Spielzeit      | Veranstalter                                                                    | Lokal                                                                                       | Status      |
|             | 03.11.2022        | 17:00             | 18:00              | 01:00          | Name: Max Muster<br>Straße: Musterstrasse 1<br>PLZ: 1010<br>Ort: Musterstadt    | Name: Max Muster<br>Straße: Musterstrasse 1<br>PLZ: 1010<br>Ort: Musterstadt<br>Land: AT    | 1           |
|             | 02.11.2022        | 10:00             | 11:00              | 01:00          | Name: Anna Musterfrau<br>Straße: Musikstraße 1<br>PLZ: 1030<br>Ort: Musikerdorf | Name: Anna Musterfrau<br>Straße: Musikstraße 1<br>PLZ: 1030<br>Ort: Musikerdorf<br>Land: AT | 1           |
|             |                   | A                 | BBRECHEN           | ZURÜCK         | AUSWÄHLEN                                                                       |                                                                                             |             |

Im nächsten Schritt vergeben Sie einen Namen für Ihre neue Setlist. Unter NEUE SETLIST tragen Sie im grauen Feld den Namen ein.

Sie können unter BESTEHENDE SETLIST SUCHEN, ob ein Name bereits vergeben ist.

| Setlist übernehmen                                                  |                 |                         |                  |                      |
|---------------------------------------------------------------------|-----------------|-------------------------|------------------|----------------------|
| <ul> <li>Neue Setlist</li> <li>Bestehende Setlist suchen</li> </ul> |                 |                         |                  |                      |
| Es werden nur jene Musikstücke einer Veranstal<br>haben             | tung in die Set | tlist übernommen, welch | he eine Aufführt | ungszahl grösser "0" |
| ABB                                                                 | RECHEN          | ÜBERNEHMEN              | )                |                      |

## TITELSUCHE

Mit der TITELSUCHE können Sie nach bestimmten Titeln, die sich bereits in der Liste oder aber auch in Ihrem Repertoire befinden, suchen. Die Titel im Suchergebnis, die bereits in der Musikstücke-Liste Ihrer Programmmeldung sind, können Sie nur entfernen. Die Titel im Suchergebnis, die aus dem Repertoire angezeigt werden, können Sie nur hinzufügen.

| <u>Nr.</u> ↓ | Titel          | Gesungen | Komponist | Arrangeur  | Verleger         | Kurztitel | Aufführungen | Aktion |
|--------------|----------------|----------|-----------|------------|------------------|-----------|--------------|--------|
|              | Titelsuche (j) |          |           |            |                  |           |              |        |
|              | 13             |          |           |            |                  |           |              |        |
|              | Filter aktiv   |          |           |            |                  |           |              |        |
|              | 13             |          | Heber Uhr | Jeur Arran | Test Musikverlag |           |              | +      |
| 5            | 1301           |          | Heber Uhr | Jeur Arran | Test Musikverlag |           | 1            | 6      |

Um wieder die gesamte Liste Ihrer ausgewählten Musikstücke anzuzeigen, entfernen Sie den Suchbegriff aus dem Feld und warten bis die Ansicht aktualisiert wurde.

## SORTIERUNG DER MUSIKSTÜCKE

Zu Ihrer besseren Übersicht können Sie die eingegebenen Musikstücke numerisch oder alphabetisch sortieren. Klicken Sie dafür bitte auf die unterstrichenen Überschriften. Die Sortierung lässt sich sowohl aufsteigend als auch absteigend einstellen.

Bei der numerischen Sortierung haben Sie zusätzlich noch die Möglichkeit die Reihenfolge zu verändern, indem Sie Titel noch oben oder nach unten verschieben. Nutzen Sie dazu die Pfeile neben dem Löschen-Symbol.

| <u>Nr.</u> ↓ | Titel          |             | Ges./   | Komponist/                                           | VA 1 | VA 2 | Σ | Aktion       |  |
|--------------|----------------|-------------|---------|------------------------------------------------------|------|------|---|--------------|--|
|              | Titelsuche (j) |             | Kurzv.  | Arrangeur/<br>Verleger                               |      |      |   |              |  |
| 1            | 13             |             |         | K: Heber Uhr<br>A: Jeur Arran<br>V: Test Musikverlag | 1    | 1    | 2 | <b>↓</b> ↑ 🖬 |  |
| 2            | a b******      |             |         | K: Heber Uhr<br>A: Jeur Arran<br>V: Test Musikverlag | 1    | 1    | 2 | <b>↓ †</b> 🖬 |  |
|              |                | ZURÜCK EINT | RÄGE SP | VEICHERN WEIT                                        | ER   |      |   |              |  |

Die **Aufführungszahl** wird pro Veranstaltung eingetragen. Haben Sie eine, zwei oder bis zu 10 Veranstaltungen angeführt, tragen Sie bitte bei jeder Veranstaltung ein, wie oft Sie den Titel gespielt haben. Die Nummerierung der Veranstaltungen findet sich auch bei den Musikstücken wieder. Anhand der Nummer können Sie die Veranstaltung, wie sie oben angeführt ist, zuordnen.

Die Gesamtsumme ( $\Sigma$ ) der Aufführungszahlen befüllt sich automatisch.

**TIPP:** Wenn Sie mehrere Auftritte in einer Programmeingabe melden, Ihre Auftritte mehrere Stunden dauern und Sie sehr viele Titel spielen, empfehlen wir Ihnen, mit Setlisten zu arbeiten, da sonst die einzelne Eingabe der Aufführungszahl langwierig sein kann.

Speichern Sie die Titel für die nächste Eingabe nicht, sondern holen Sie sich mit AUSWAHL AUS SETLIST-VORLAGE die passende Setlist ins Programm. So haben Sie automatisch die Aufführungszahl 1 eingetragen und können mit einem simplen Häkchen die Titel einer Veranstaltung zuordnen.

|              | 03.11.2022                   | 17:00      | 18:00          | 01:00      | Name: Max Must<br>Straße: Musterstr<br>PLZ: 1010<br>Ort: Musterstadt | er Nar<br>rasse 1 Stra<br>PLZ<br>Ort<br>Lan     | me: Max I<br>aße: Must<br>1010<br>Musters<br>id: AT | Muster<br>erstrasse<br>tadt    | 1      |              |
|--------------|------------------------------|------------|----------------|------------|----------------------------------------------------------------------|-------------------------------------------------|-----------------------------------------------------|--------------------------------|--------|--------------|
| 2            | 02.11.2022                   | 10:00      | 11:00          | 01:00      | Name: Anna Mus<br>Straße: Musikstra<br>PLZ: 1030<br>Ort: Musikerdorf | sterfrau Nar<br>aße 1 Stra<br>PLZ<br>Ort<br>Lan | ne: Anna<br>aße: Musi<br>1030<br>Musiken<br>d: AT   | Musterfra<br>kstraße 1<br>dorf | u<br>I |              |
|              | VE                           | RANSTALTUN | IG HINZUFÜGEN  | MEINE      | VERANSTALTUN                                                         | IGEN QF                                         | -CODE                                               | VERWEN                         | DEN    |              |
| ∕lusil       | kstücke:                     |            |                |            |                                                                      |                                                 |                                                     |                                |        |              |
|              |                              |            | MANUELLE E     | RFASSUNG   | AUSWAHL                                                              | US REPERTOI                                     | RE                                                  |                                |        |              |
|              |                              | AUSW       | AHL AUS SETLIS | ST-VORLAGE | ALS SETLI                                                            | ST-VORLAGE S                                    | PEICHE                                              | RN                             |        |              |
| <u>Nr.</u> ↓ | <u>Titel</u><br>Titelsuche ( | ÷          |                | (<br>      | Ges./ Kompon<br>Kurzv. Arrangeu<br>Verleger                          | lst/<br>ar/                                     | VA1                                                 | VA 2                           | Σ      | Aktion       |
|              |                              |            |                |            |                                                                      |                                                 |                                                     |                                |        |              |
| L            | 13'''''                      |            |                |            | K: Heber<br>A: Jeur Ar                                               | Uhr<br>ran                                      | 1                                                   | 1                              | 2      | <b>↓</b> ↑ 🗊 |
| 2            | a b''''''                    |            |                |            | V: Test M<br>K: Heber<br>A: Jeur Ar<br>V: Test M                     | usikverlag<br>Uhr<br>ran<br>usikverlag          | 1                                                   | 2                              | 3      | + † 🗊        |
| 3            | all                          |            |                |            | K: Heber<br>A: Jeur Ar<br>V: Test M                                  | Uhr<br>ran<br>usikverlag                        | 1                                                   | 1                              | 2      | + t 🗐        |
| 4            | ana                          |            |                |            | K: Heber<br>A: Jeur Ar<br>V: Test M                                  | Uhr<br>ran<br>usikverlag                        | 2                                                   | 1                              | 3      | + + 🖬        |
| 5            | bas'''''                     |            |                |            | K: Heber<br>A: Jeur Ar<br>V: Test M                                  | Uhr<br>ran<br>usikverlag                        | 1                                                   | 1                              | 2      | ÷ <b>†</b> 🗐 |
|              |                              |            | ZURÜCK         | EINTRÄ     | GE SPEICHERN                                                         | WEITER                                          |                                                     |                                |        |              |
|              |                              |            |                |            |                                                                      |                                                 |                                                     |                                |        |              |

# pro Veranstaltung gespielt wurde.

MINDESTSTANDARDS!

Es sind mindestens 3 und maximal 18 Titel pro Stunde der Nettospielzeit zulässig. 1 Titel kann ersatzweise aus 3 Kurztiteln bestehen.

Wenn Sie alles ausgefüllt haben, wählen Sie EINTRÄGE SPEICHERN. Es erfolgt lediglich eine Zwischenspeicherung, Sie können jederzeit zurückkehren und Änderungen vornehmen.

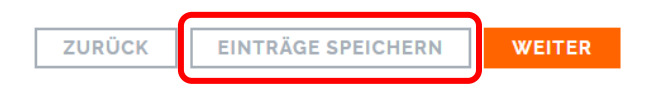

Sobald Ihre Programmeingabe komplett ist, klicken Sie auf WEITER.

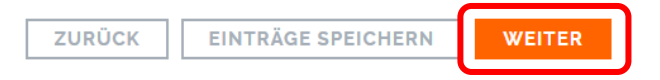

Nun erhalten Sie eine Zusammenfassung bzw. Vorschau Ihrer Programmeingabe und Sie haben die Möglichkeit, noch Änderungen vorzunehmen.

Falls Sie die angegebenen Musikstücke für die nächste Eingabe behalten möchten, dann klicken Sie bitte das vorgesehene Kästchen an.

| Musikstücke Eingaben für nächste Anmeldung behalten |  |  |  |  |  |  |
|-----------------------------------------------------|--|--|--|--|--|--|
| Möchten Sie das Programm tatsächlich abgeben?       |  |  |  |  |  |  |
| ZURÜCK DRUCKANSICHT ABGEBEN                         |  |  |  |  |  |  |

Sie können die Zusammenfassung ausdrucken, indem Sie auf DRUCKANSICHT klicken.

Wenn alle Angaben passen, klicken Sie auf **ABGEBEN**. Im Anschluss erhalten Sie noch eine Bestätigung über die Programmabgabe. Hier können Sie unter PROGRAMM-MELDUNG DRUCKEN eine Vorabversion Ihrer Programm-Meldung ausdrucken.

| BESTÄTIGUNG                                                                                                    |                                                                                                    |                                                         |                                                                                                    |  |  |  |  |
|----------------------------------------------------------------------------------------------------|----------------------------------------------------------------------------------------------------|---------------------------------------------------------|----------------------------------------------------------------------------------------------------|--|--|--|--|
| Vielen Dank! Wir haben Ihre Pr                                                                                                    | ogramm-Meldung erhalten.                                                                                   |                                                         |                                                                                                    |  |  |  |  |
| Wie geht es nun weiter:                                                                                                    |                                                                                                    |                                                         |                                                                                                    |  |  |  |  |
| Veranstaltungen, die Sie manuell eingegeben haben: Ihre eingegebenen Daten werden nun von uns geprüft und anschließend für die Abrechnung vorbereitet. |                                                                                                    |                                                         |                                                                                                    |  |  |  |  |
| Veranstaltungen, die Sie mitt<br>innerhalb von 21 Tagen widers<br>Ihrem Programm findet sich da                                                        | els QR-Code gemeldet haben: Dei<br>prechen. Sollte der Veranstalter ihre<br>ann außerdem ein rotes Symbol. | r Veranstalter wurde von u<br>em Auftritt widersprechen | ins nun über Ihren Auftritt informiert und kann diesem<br>, werden Sie darüber per E-Mail von uns informiert, neben |  |  |  |  |
| Abgegebene Progr                                                                                                    | amme                                                                                                    |                                                         |                                                                                                    |  |  |  |  |
| Korrekturfrist +                                                                                                    | VA-Daten                                                                                                   | VA-Info                                                 | Drucken                                                                                                    |  |  |  |  |
| 08.11.2024 15:39                                                                                                    | 18.01.2024                                                                                                 | í                                                       | Programm-Meldung drucken                                                                                            |  |  |  |  |
| Sie können in den nächsten 21<br>Überschrift "Abgegebene Proc                                                                                          | . Tagen nun noch Korrekturen an de<br>gramme".                                                             | er Spielzeit und an den Mu                              | sikstücken vornehmen. Sie finden das Programm unter der                                                             |  |  |  |  |

Anschließend ist eine Korrektur nicht mehr möglich, das Programm findet sich dann unter Übertragene Programme.

In der Bestätigung sehen Sie auch den aktuellen Status einer Veranstaltung. Veranstaltungen, die Sie manuell oder per QR-Code eingegeben haben, werden von uns geprüft und anschließend zur Abrechnung vorbereitet.

Bei negativer Prüfung, erhalten Sie zusätzlich per Email eine entsprechende Information.

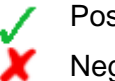

Positive Überprüfung

Negative Überprüfung

Bitte beachten Sie, dass die Statusänderung im Serviceportal, sowie die Benachrichtigung per E-Mail nur innerhalb der Korrekturfrist geschieht. Es kann in Einzelfällen auch zu einem späteren Zeitpunkt noch zu einer Änderung des Abrechnungsstatus kommen (zB sollte sich die Veranstaltung nachträglich als Benefizveranstaltung herausstellen). In diesen Fällen ändert sich das Symbol im Serviceportal nicht mehr und es ergeht keine E-Mail Benachrichtigung.

## 5. KORREKTURFRIST

Sie haben nach der Abgabe noch 21 Tage Zeit **Korrekturen bei den Musikstücken** vorzunehmen. Wurden die Mindeststandards nicht erfüllt und erfolgt keine Änderung innerhalb der Korrekturfrist, wird Ihr Programm individuell abgerechnet. <sup>1</sup>

<sup>&</sup>lt;sup>1</sup> Bei den Werkversionen erfolgt eine sogenannte "Kategorisierung". Das bedeutet, dass Werkversionen, die bereits hinterlegte Abrechnungen aus mindestens zwei Abrechnungssparten (ausgenommen Unterhaltungsmusik und Mechanische Musik) aus vergangenen Abrechnungsperioden aufweisen, mit Zuschlägen verrechnet werden. Es werden anteilige Lizenzeinnahmen und ein entsprechender Zuschlag je Aufführungszahl abgerechnet (Abschnitt C, 2. Hauptkapitel, Punkt 4 (2) und (3) der Abrechnungsregeln). Die Abrechnung der

Um innerhalb der Frist Änderungen durchzuführen, klicken Sie auf MEINE PROGRAMME, wählen Sie AUFFÜHRUNG IN ÖSTERREICH – WEITER und klicken Sie auf das Stiftsymbol des zu ändernden Programmes in der Übersicht **ABGEGEBENE PROGRAMME**. **Beachten Sie bitte, dass keine Änderungen bei den Veranstaltungsdaten mehr erfolgen können. Bei etwaiger Falscheingabe, kann das Programm nur mehr komplett gelöscht und neu eingegeben werden.** 

| Abgegeben 🗸      | Korrekturfrist + | Letzte Änderung 🔹 | etzte Änderung ∳ VA-Daten<br>Alle ∽                                                     |    | Aktion       | VA-Info |  |
|------------------|------------------|-------------------|-----------------------------------------------------------------------------------------|----|--------------|---------|--|
|                  |                  |                   |                                                                                         |    |              |         |  |
| 07.11.2024 15:39 | 08.11.2024 15:39 | 07.11.2024 15:39  | 18.01.2024                                                                              | Ok |              | í       |  |
| 07.11.2024 15:19 | 08.11.2024 15:19 | 07:11:2024 15:19  | <ul> <li>11.09.2024</li> <li>05.012024</li> <li>07.012024</li> <li>06.012024</li> </ul> | Ok |              | i       |  |
| 07.11.2024 14:36 | 08.11.2024 14:36 | 07.11.2024 14:48  | <ul> <li>05.012024</li> <li>03.012024</li> <li>04.012024</li> <li>06.122023</li> </ul>  | Ok |              | í       |  |
| 07.11.2024 14:28 | 08.11.2024 14:28 | 07.11.2024 14:28  | <ul><li>✓ 01.01.2024</li><li>✗ 08.12.2023</li></ul>                                     | Ok | $\mathbf{i}$ | í       |  |

#### Abgegebene Programme

Nach Ablauf der 21tägigen Frist ist keine Änderung mehr möglich. Das Programm ist dann unter ÜBERTRAGENE PROGRAMME als PDF-Datei oder CSV-Datei zum Download abrufbar.

## Übertragene Programme

| Тур | Gesendet         | Meldungszeitraum von 🔹 | Meldungszeitraum bis 🔹 | Status I | Downloa    |
|-----|------------------|------------------------|------------------------|----------|------------|
| VA  | 29.09.2021 09:54 | 07.04.2021             | 21.06.2021             | Ok       | <u>₽</u> ± |
| VA  | 29.09.2021 09:54 | 05.07.2021             | 05.07.2021             | Ok       | ک 🖻        |
| VA  | 29.09.2021 09:54 | 02.09.2021             | 02.09.2021             | IV       | ํ ≛        |

## 6. ABGABEFRISTEN

Sie haben bis zum 15. des übernächsten Monats nach Quartalsende Zeit, Programme zu melden. Danach ist eine Abgabe von Auftritten aus vorangegangenen Quartalen nicht mehr möglich.

| Veranstaltungszeitraum | Letzter Abgabetag | Abrechnung           |
|------------------------|-------------------|----------------------|
| Jänner bis März        | 15. Mai           | Dezember             |
| April bis Juni         | 15. August        | Juni (Folgejahr)     |
| Juli bis September     | 15. November      | Juni (Folgejahr)     |
| Oktober bis Dezember   | 15. Februar       | Dezember (Folgejahr) |

## Vielen Dank für Ihre Programm-Meldung!

Mechanischen Musik für diese Werkversionen erfolgt mit 25 % Sockelbetrag, dieser Wert entspricht dem Wert des Abrechnungsbetrages aus der Unterhaltungsmusik, zuzüglich der errechneten Punkte multipliziert mit dem Punktwert (Abrechnungsregel Abschnitt C, 2. Hauptkapitel, Punkt 7(2a)).